## Návod pro žáky, kteří ještě nikdy školní účet jmeno.prijmeni@zuspopelka.cz nepoužili

## 1/ Neznáte-li heslo, kontaktujte svého vyučujícího

2/ Do adresního řádku internetového prohlížeče zadejte adresu classroom.google.com a stiskněte Enter

| 🐞 Nový panel       | × | +                    |                           |
|--------------------|---|----------------------|---------------------------|
| ← → C <sup>i</sup> | ۵ | Q classroom.google.c | som                       |
|                    |   |                      |                           |
|                    |   |                      |                           |
|                    |   |                      |                           |
|                    |   |                      | G Vyhledat na webu        |
|                    |   |                      |                           |
|                    |   |                      | <b>G</b> Vyhledat na webu |

3/ Pokud jste byli dříve na Google přihlášeni jiným, než školním účtem, odhlaste se vpravo nahoře po kliknutí na kulatou ikonu s iniciálou nebo vaší fotkou a zvolte Použít jiný účet

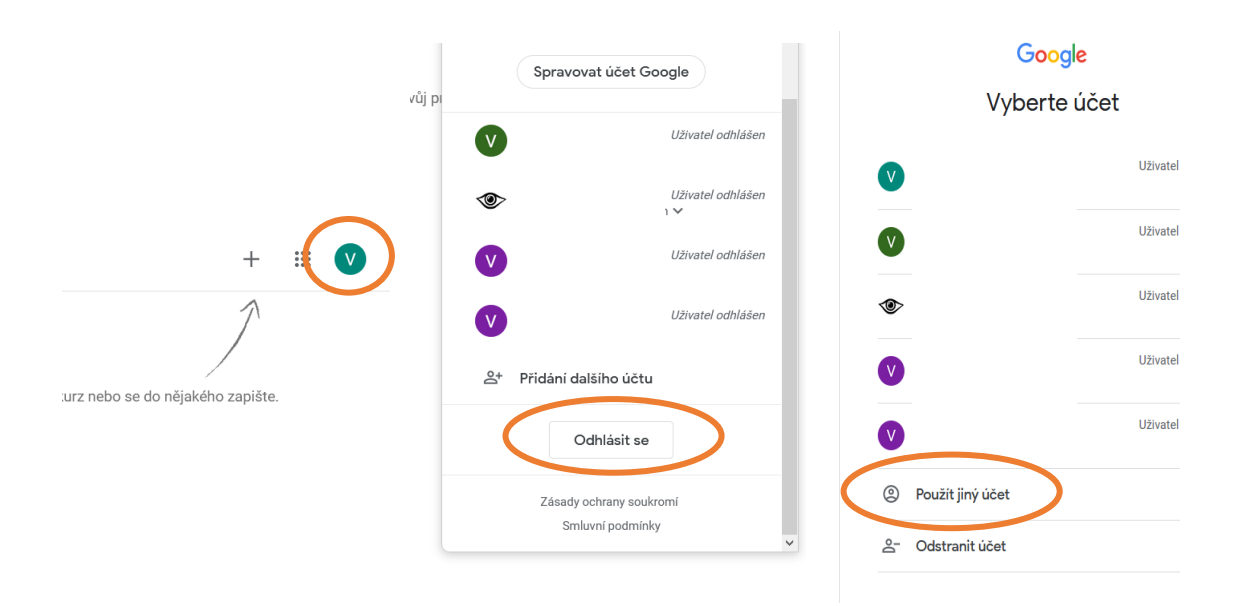

## 4/ Přihlaste se pomocí školního emailu a přiděleného hesla a klikněte na Další

| Google                                                                 | Google                      |
|------------------------------------------------------------------------|-----------------------------|
| Přihlaste se                                                           | Test Žák                    |
| Použijte účet Google                                                   | ● test.zak@zuspopelka.cz ∨  |
|                                                                        |                             |
|                                                                        | Zadejte heslo               |
| Zapolinich jste e-man:                                                 | Zobrazit heslo              |
| Není to váš počítač? Přihlaste se v anonymním okně.<br>Další informace |                             |
| Daisi montace                                                          | Zapomněli jste heslo? Další |
| Vytvořit účet Další                                                    |                             |
|                                                                        |                             |
|                                                                        |                             |

6/ Přijměte podmínky služby Google kliknutím na Přijmout

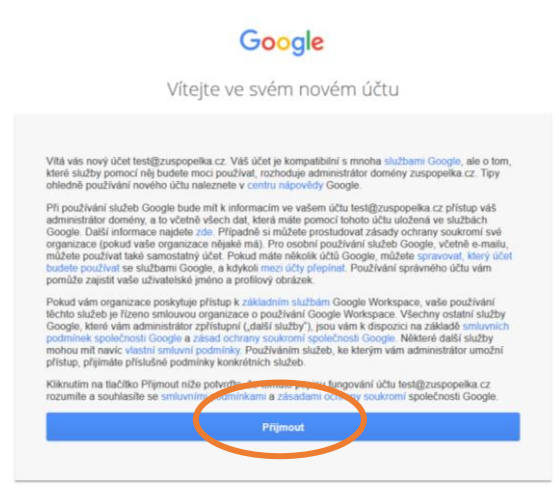

5/ Vytvořte si vlastní heslo (alespoň 8 znaků), potvrďte ho a klikněte na Změnit heslo

| Další informace o výběru správného hesla                                            |
|-------------------------------------------------------------------------------------|
|                                                                                     |
| Vytvořte si nové silné heslo, které<br>nepoužíváte na jiných webových<br>stránkách. |
| Vut oreiii nesia                                                                    |
| Potuchericatu                                                                       |
| Zmēnit heslo                                                                        |

7/ Přihlaste se do služby Google Classroom kliknutím na Pokračovat

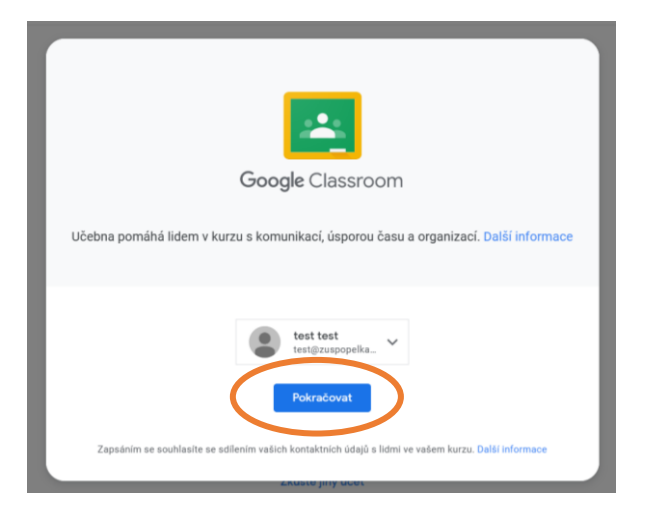

8/ Pokud Vás aplikace vyzve, potvrďte svou roli kliknutím na obrázek studenta

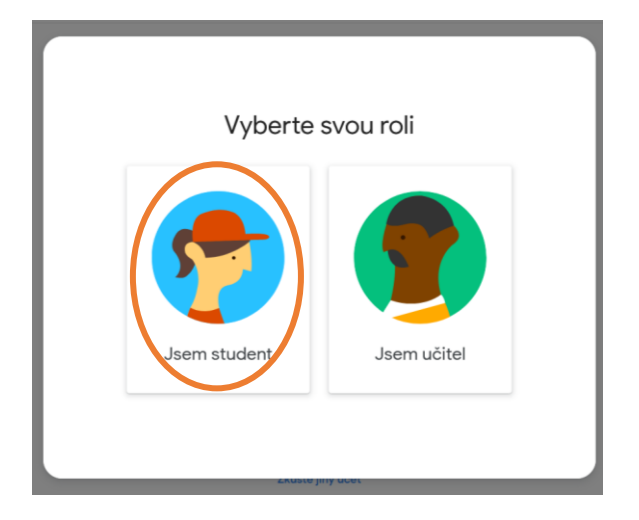

9/ Zobrazí se vám všechny učebny, do kterých jste pozvaní. Přijměte pozvání kliknutím na tlačítko Zapsat se

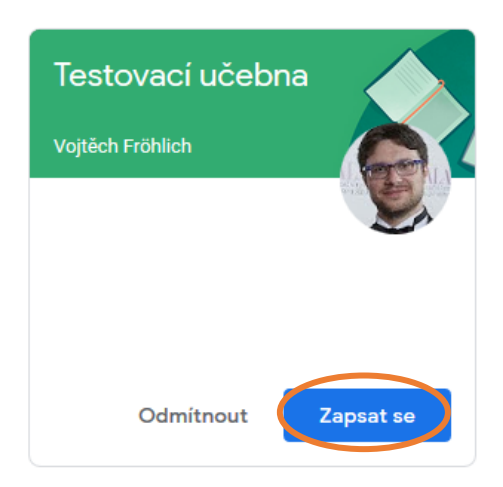